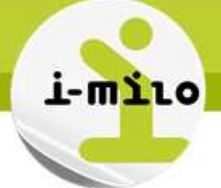

# Faire une mise en forme conditionnelle

# EXEMPLE

Je souhaite faire une mise en forme conditionnelle qui varie en fonction de la valeur de mon pourcentage d'avancement

## ETAPES NECESSAIRES

#### Construction de l'analyse de suivi des objectifs

Tel que décrit dans la « Fiche utilisateur - OBIEE - Modifier une formule pour rajouter un objectif », je crée une analyse qui me permet de suivre les objectifs et l'avancement d'objectif d'un nombre d'entrée en dispositif selon les années.

Colonnes sélectionnées

Dans le panneau Domaines, cliquez deux fois sur des noms de colonne pour les ajouter à l'analyse. Ensuite, faites glisser supprimer cette dernière ou appliquer le tri, cliquez ou positionnez la souris sur le bouton en regard de son nom.

| En | Entrée dispositif Entrées en dispositif |    |            |               | Entrée dispositif |             |    |  |          |   |
|----|-----------------------------------------|----|------------|---------------|-------------------|-------------|----|--|----------|---|
|    | Année                                   | Ξ. | Nb entrées | en dispositif | ٠                 | Pourcentage | E, |  | Objectif | Ξ |

#### Filtres

Ajoutez des filtres aux critères de l'analyse en cliquant sur l'option Filtrer pour la colonne concernée dans le panneau Color un filtre enregistré, sélectionnez son nom dans le panneau Catalogue, puis cliquez sur le bouton Ajouter.

W EXTRACT( YEAR FROM Date entrée... est égal à/est inclus dans 2010; 2011; 2012; 2013; 2014

#### Formule pour l'objectif :

#### Formule de colonne

CASE YEAR("Entrée dispositif"."Date entrée dispositif") WHEN 2010 THEN 17000 WHEN 2011 THEN 17000 WHEN 2012 THEN 18000 WHEN 2013 THEN 18000 WHEN 2014 THEN 19000 END

Formule pour le pourcentage :

Formule de colonne

100.0\*"Entrées en dispositif"."Nb entrées en dispositif"/(CASE YEAR("Entrée dispositif"."Date entrée dispositif") WHEN 2010 THEN 17000 WHEN 2011 THEN 17000 WHEN 2012 THEN 18000 WHEN 2013 THEN 18000 WHEN 2014 THEN 19000 END)

Mise en forme de la colonne « pourcentage » Je sélectionne les propriétés de la colonne

Date de dernière mise à jour : 23/10/2014 – v1.0

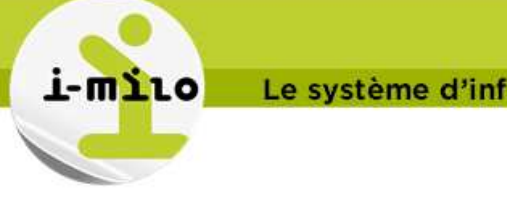

# Le système d'information des missions locales

#### Colonnes sélectionnées

Dans le panneau Domaines, cliquez deux fois sur des noms de colonne pour les ajouter à l'analyse. Ensu supprimer cette dernière ou appliquer le tri, cliquez ou positionnez la souris sur le bouton en regard de s

| Entrée dispositif                                | Entrées en dispositif                                                                                     |                     | Entrée dispositif     |     |           |
|--------------------------------------------------|----------------------------------------------------------------------------------------------------|---------------------|-----------------------|-----|-----------|
| 🗐 Année 🗮                                        | 🔋 Nb entrées en dispositif 🗮 🔋 Pource                                                                     | entage 🚍            | 🗐 Objectif 🗮          |     |           |
|                                                  |                                                                                                    | \$                  | Trier                 | ٠   |           |
|                                                  |                                                                                                    | Ty                  | Modifier la formule   |     |           |
|                                                  |                                                                                                    | XYZ                 | Propriétés de colonne | N   |           |
| ✓ Filtres                                        |                                                                                                    | 50                  | Filtrer               | 13  |           |
| Ajoutez des filtres a<br>un filtre enregistré, : | ux critères de l'analyse en c <mark>l</mark> iquant sur l'opt<br>sélectionnez son nom dans le panneau Cat | tion Fi<br>talogu 🕺 | Supprimer             |     | ns<br>:r. |
| 1000 Kg                                          | 5 51 ST252123                                                                                             | 22 - C              | 2 - 101/10 - 10       | 525 |           |

Puis dans l'onglet « Format conditionnel », j'indique mes conditions d'affichage : Propriétés de colonne

| e est supérieur ou égal à 100 🍸 🛛 🖋 Valeur 123 🌠 🗶 🗨                                                                                                    |
|----------------------------------------------------------------------------------------------------|
| a est compris entre 90 and 100 🖄 Valeur 123 🛃                                                                                                    |
| e est inférieur à 90 🔽 🛛 🚯 Valeur 123 🛃 🔀                                                                                                    |
| The Difference of the second second s |

## Pas à pas pour ajouter une condition :

Je choisis « Ajouter une condition », puis la colonne « Pourcentage ».

| Ajouter un   | e condition > | Année<br>Nh entrées en d | ispositif |
|--------------|---------------|--------------------------|-----------|
|              |               | Pourcentage              | isposiai  |
|              |               | Objectif                 | G         |
| la abaiaia a |               |                          |           |

Ajouter plus d'options -

Valeur

Dans le format, je choisis la couleur d'affichage du texte, ainsi que l'image :

2

Tout effacer

Date de dernière mise à jour : 23/10/2014 - v1.0

Н

| i-milo | Le sy |
|--------|-------|
|        |       |

# Le système d'information des missions locales

(?) 🖂

| Modifier le f | format |
|---------------|--------|
|---------------|--------|

| Police                  |                        |                               |
|-------------------------|------------------------|-------------------------------|
| Famille Par défaut (Sys | tème) 🔻                | Taille                        |
| Couleur                 | Par défaut (Système) 🔻 | Effets Par défaut (Système) 🔻 |
| Cellule                 |                        |                               |
| Alignement horizontal   | Par défaut (Système) 🔻 | Couleur d'arrière-plan        |
|                         |                        |                               |

Lorsqu'on clique sur « Image », un certain nombre d'images sont proposées : Images

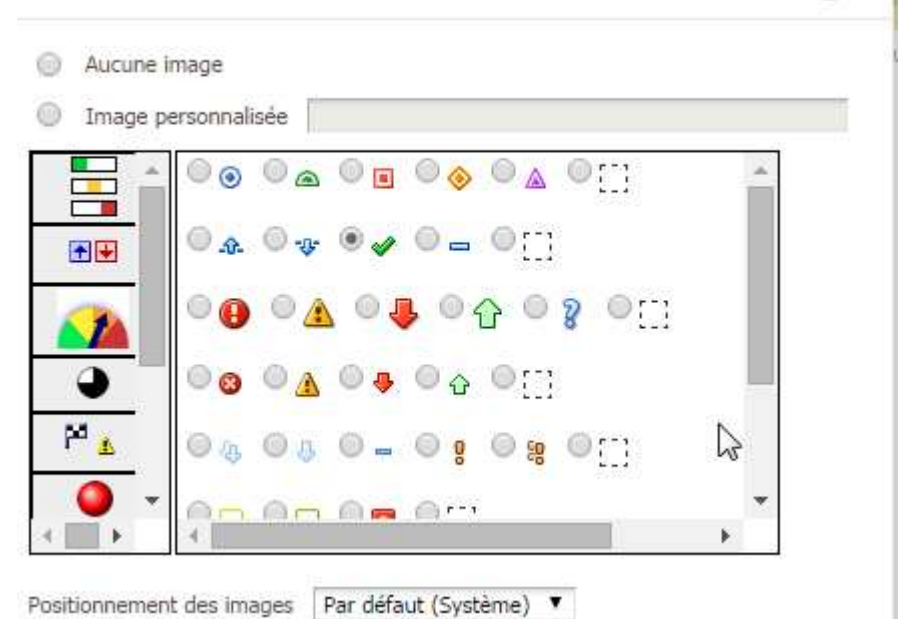

## Résultat obtenu

J'obtiens un pourcentage qui se met en forme selon sa valeur (dans notre exemple, à moins de 90%, on affiche une alerte).

| Année | Nb entrées en dispositif | Objectif | Pourcentage |
|-------|--------------------------|----------|-------------|
| 2010  | 10 485                   | 17 000   | 61,68 % 🕒   |
| 2011  | 9 478                    | 17 000   | 55,75 % 🕒   |
| 2012  | 11 686                   | 18 000   | 64,92 % 📵   |
| 2013  | 13 409                   | 18 000   | 74,49 % 🕒   |
| 2014  | 6 255                    | 19 000   | 32,92 % 🔒   |

Date de dernière mise à jour : 23/10/2014 - v1.0

Н